# TUTORIAL LA COMPILAZIONE DELLE RICETTE BIANCHE ELETTRONICHE

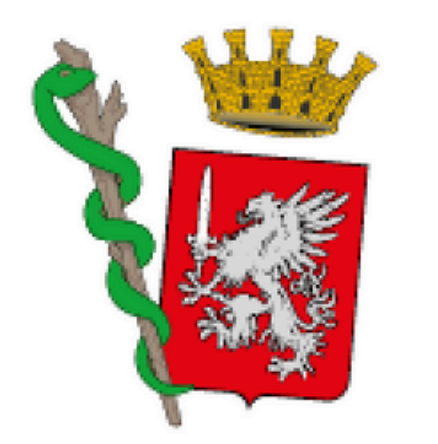

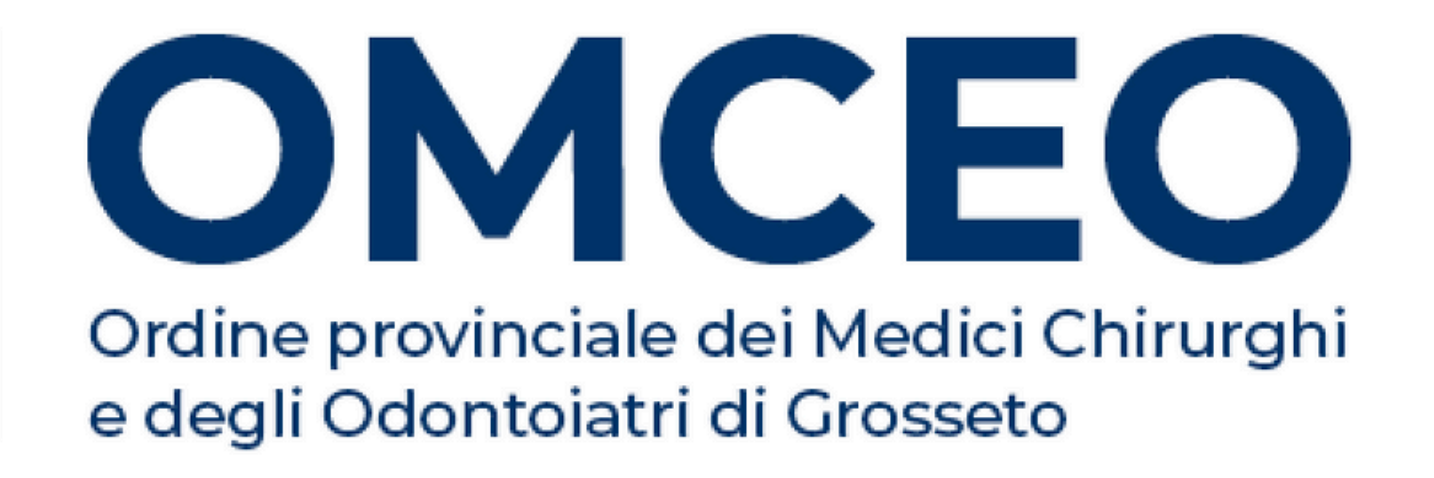

Per compilare le ricette è necessario che il medico/odontoiatra sia **accreditato** all'interno del **portale TS**.

Digitare sul motore di ricerca "sistema TS" e cliccare poi su "Area Riservata Operatori".

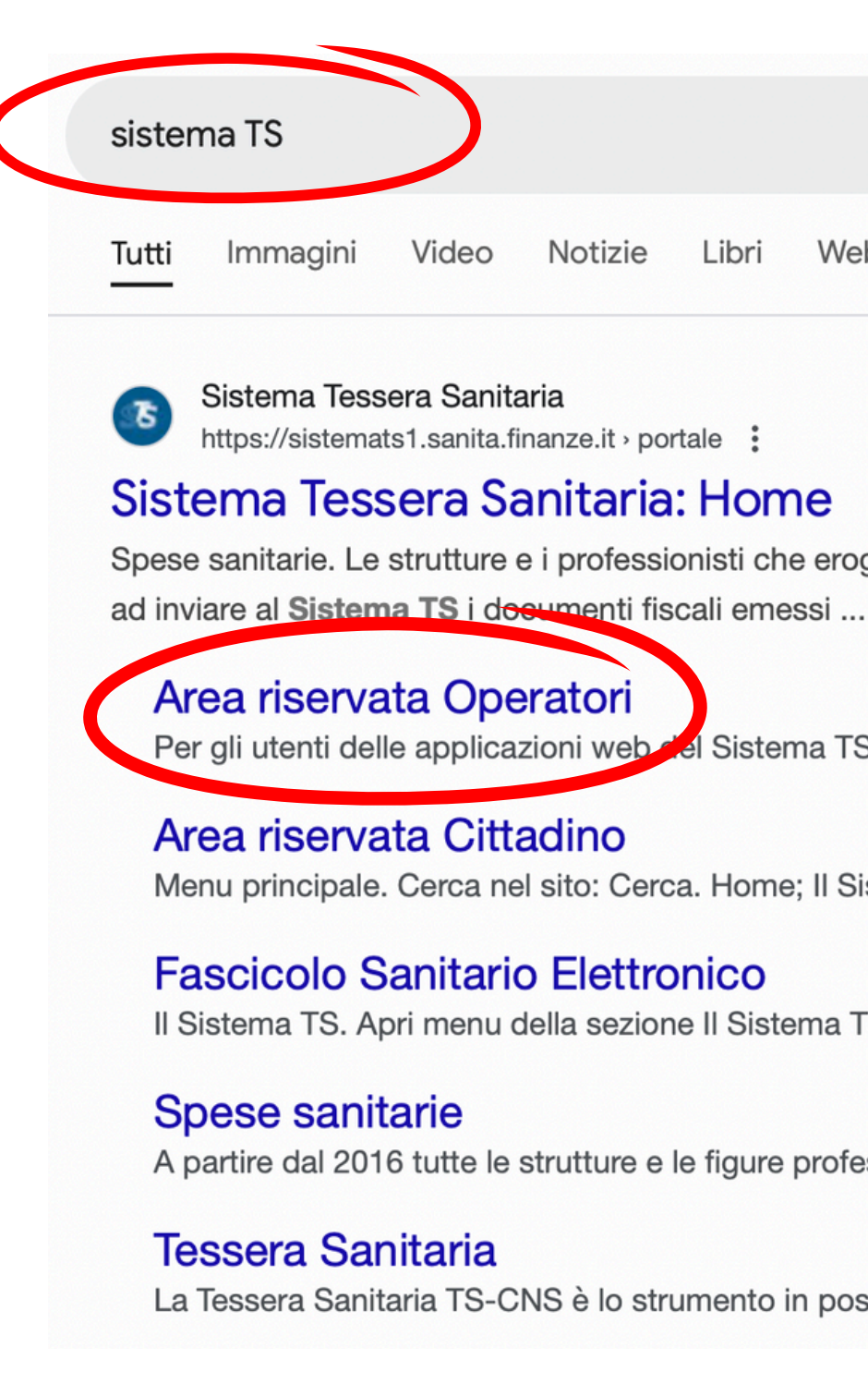

| Notizie | Libri | Web | Finanza |
|---------|-------|-----|---------|
|         |       |     |         |

Spese sanitarie. Le strutture e i professionisti che erogano prestazioni sanitarie e veterinarie sono tenuti

Per gli utenti delle applicazioni web del Sistema TS (medici ...

Menu principale. Cerca nel sito: Cerca. Home; Il Sistema TS ...

Il Sistema TS. Apri menu della sezione Il Sistema TS Menu.

A partire dal 2016 tutte le strutture e le figure professionali che ...

La Tessera Sanitaria TS-CNS è lo strumento in possesso di ogni ...

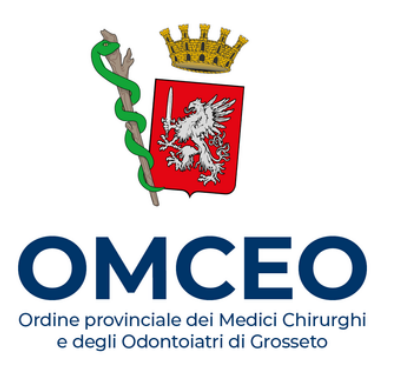

Accedere all'area riservata del portale utilizzando Smart Card (CNS), SPID o CIE.

Le credenziali d'accesso fornite dall'Ordine (necessarie al sistema per riconoscere *il soggetto come medico/odontoiatra)* non possono essere utilizzate per la compilazione della ricetta bianca elettronica.

Ti trovi in: Home - Area riservata Operatori

### Area riservata Operatori

Per gli utenti delle applicazioni web del Sistema TS (medici, farmacie e parafarmacie), a partire dal 05/07/2023, per garantire un maggior livello di sicurezza, sono state introdotte dal DM 8/6/2023 le modalità di accesso SPID e CIE, che insieme all'autenticazione con Smart Card, sono metodi cc.dd, a "due fattori". Queste modalità di autenticazione sono state previste per i servizi della ricetta NON a carico SSN (ricetta bianca) e di conseguenza estese a tutti i servizi disponibili tramite il portale Sistema TS. Per maggiori informazioni è possibile consultare il Maguale sulle modalità di accesso Operatore del portale Sistema TS pdf.

Al termine del periodo transitorio (fino al 05/10/2023), per gli utenti delle applicazioni web del Sistema TS (medici, farmacie e parafarmacie), sarà possibili accedere ai servizi della ricetta NON a carico SSN (ricetta bianca) unicamente con i metodi di autenticazione a "due o più fattori"

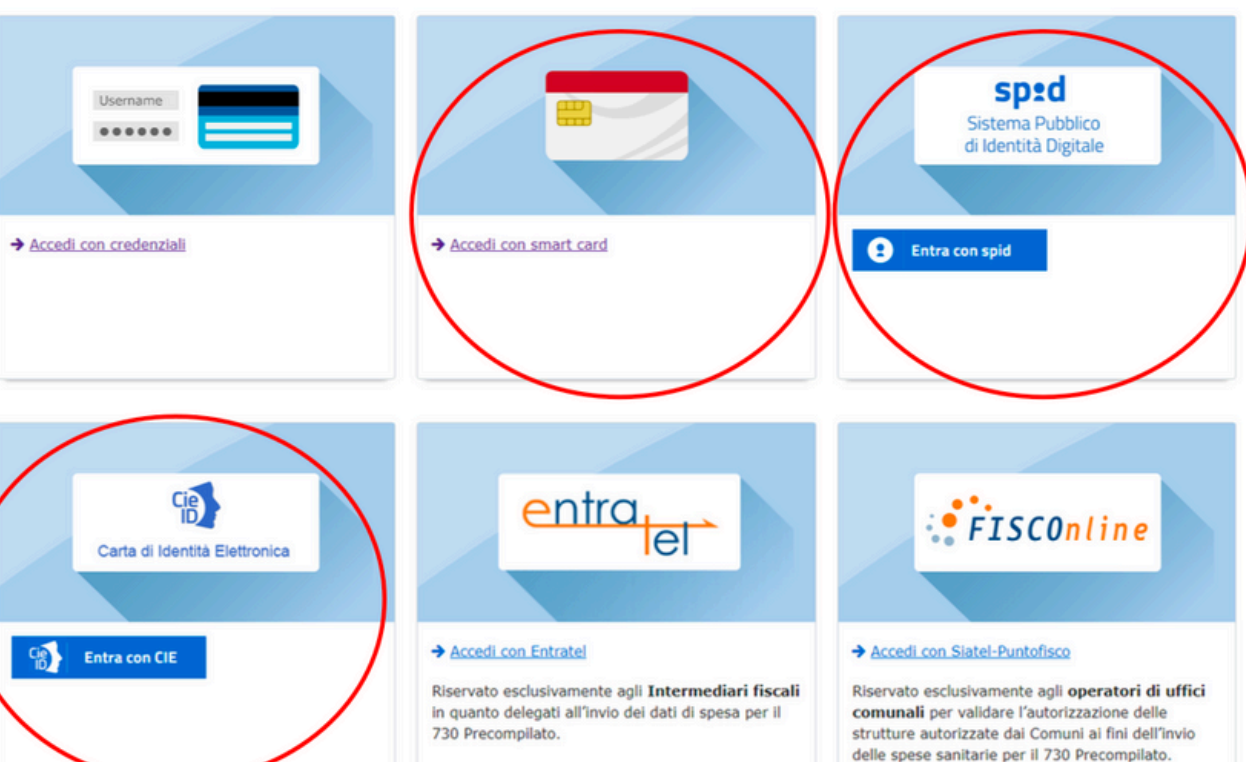

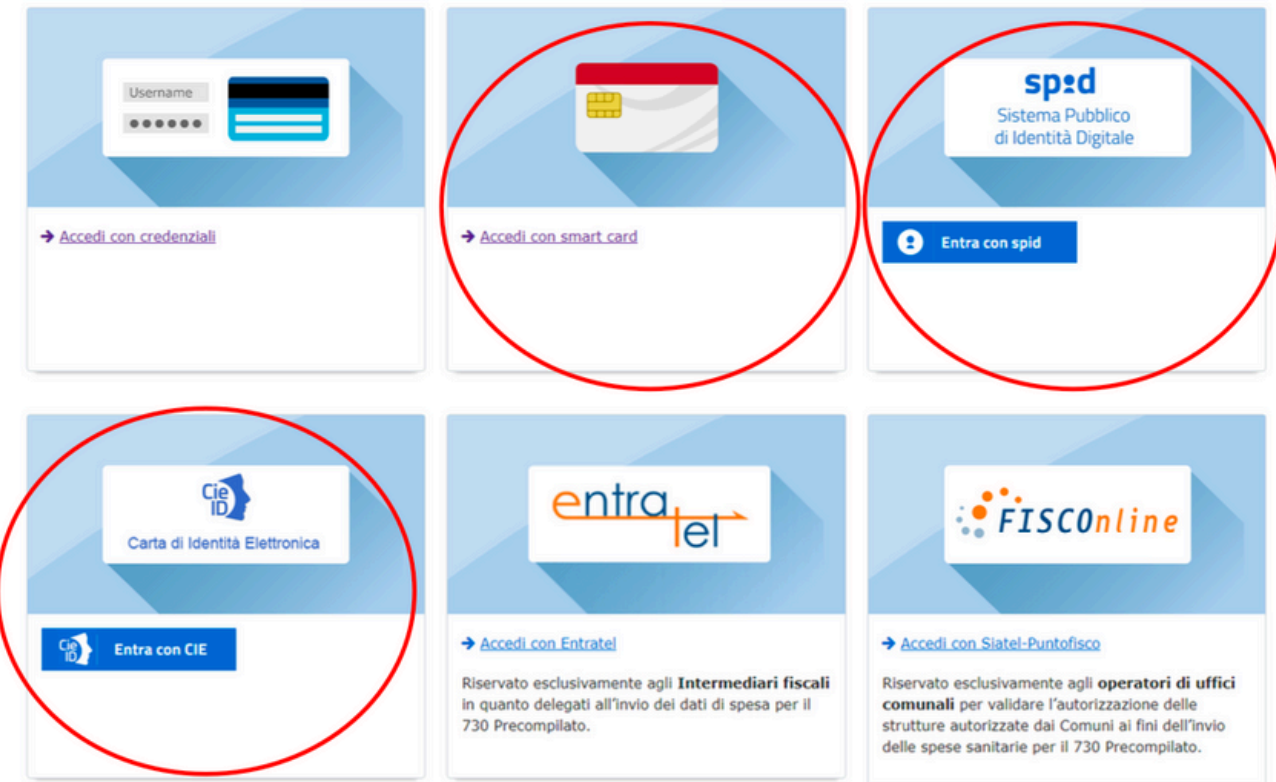

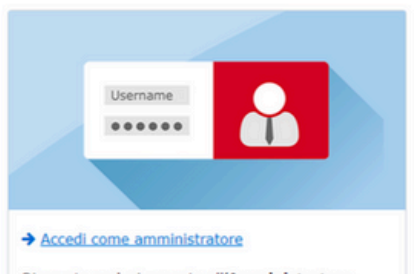

Riservato esclusivamente all'Amministratore Locale di Sicurezza, individuato fra i dipendent delle Amministrazioni Coinvolte.

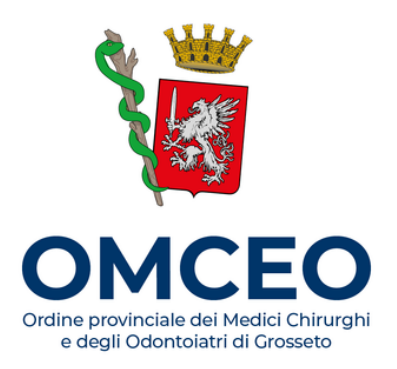

### Dopo l'accesso al portale, cliccare sulla voce "Ricetta Bianca Elettronica" nel menù a tendina sulla sinistra.

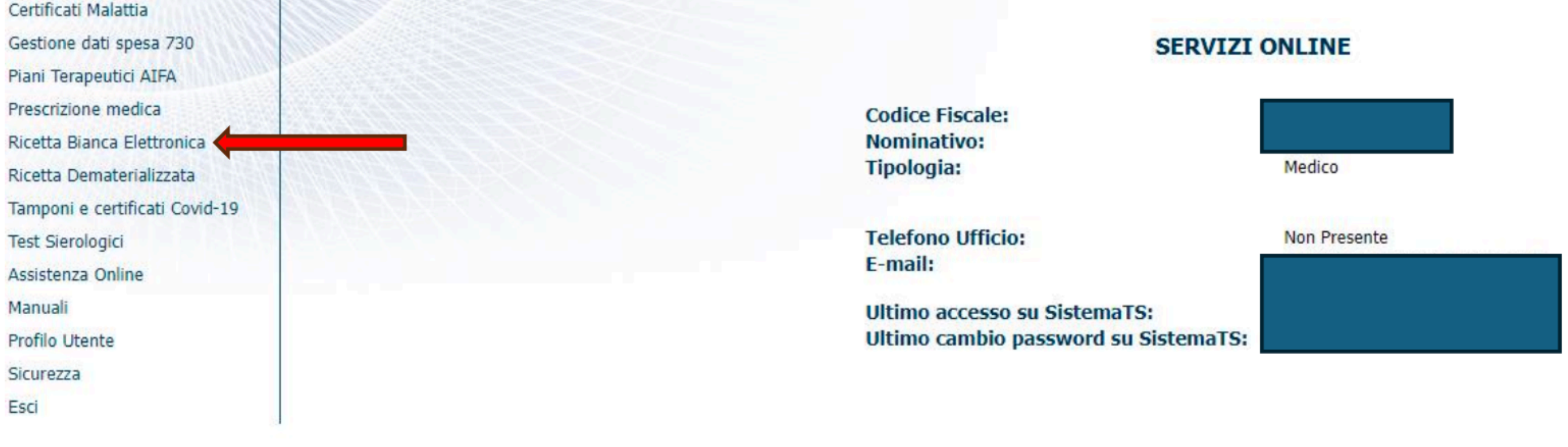

MEF

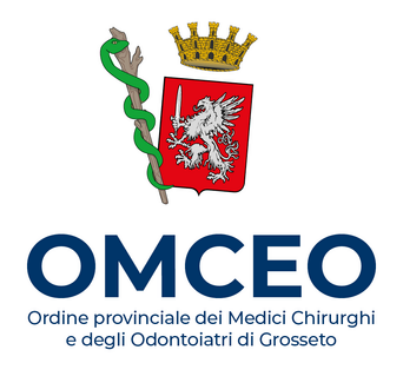

### Si aprirà questa schermata. Cliccare su **"Compila Ricetta Bianca Elettronica"**.

| SS Ricetta Bianca Elettronica                                                                                                    | Codice fiscale:                               | Esci 🕞 |
|----------------------------------------------------------------------------------------------------|-----------------------------------------------|--------|
| Compila ricetta bianca elettronica Ricerca/Annullamento                                                                                                    |                                               |        |
| Ti trovi nella sezione: / 🏠                                                                                                    |                                               |        |
| i Servizio invio prescrizioni                                                                                                    |                                               |        |
| La funzionalità di compilazione della Ricetta Bianca Elettronica consente ai medici di prescrivere on-line una ricetta per prestazioni farmaceutiche non a sostituzione dell'utilizzo della ricetta bianca cartacea. | i carico del Servizio Sanitario Nazionale, ir | n      |
| La normativa di riferimento della Ricetta Elettronica è il DM 02 novembre 2011 e il DL 31 maggio 2010, n.78, art.11 comma 16, convertito con modificazioni                                                           | dalla legge 30 luglio 2010, n. 122.           |        |

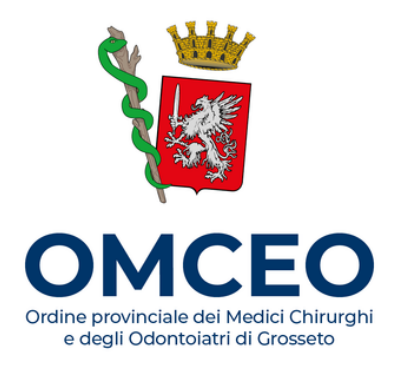

### Si aprirà questa schermata, relativa alla scheda anagrafica del medico.

Ti trovi nella sezione: / 🟠 / Compila dati medico

| Dati ide                   | -ntifica | tivi del medico       |         |             |  |
|----------------------------|----------|-----------------------|---------|-------------|--|
| Regione / Prov. autonoma:* | interiou |                       |         |             |  |
| Selezionare una regione    | ~        |                       |         |             |  |
| Specializzazione clinica:  |          |                       |         |             |  |
|                            | ?        |                       |         |             |  |
| Numero Iscrizione Albo:*   |          | Recapito telefonico:* |         |             |  |
|                            |          |                       |         |             |  |
| Indirizzo e n. civico:*    |          | CAP:*                 | Città:* | Provincia:* |  |
|                            |          |                       |         |             |  |
|                            |          |                       |         |             |  |
| - Kirolisei                |          |                       |         |             |  |

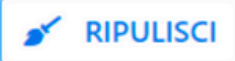

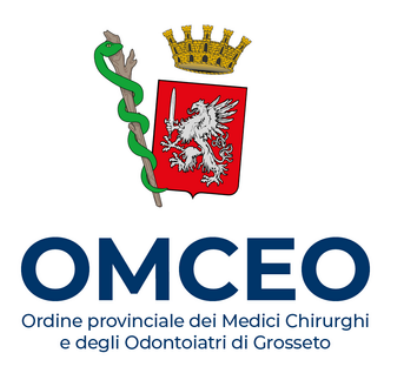

### **Compilare** gli spazi:

- Regione/Provincia autonoma: inserire ORDINE DEI MEDICI
- Regione Ordine dei medici: inserire il proprio Ordine
- Ambito lavorativo: K (il codice assegnato ai medici certificatori di malattia)
- Numero iscrizione Albo
- Recapito telefonico e indirizzo/CAP/Città/Provincia Al termine cliccare su **CONFERMA**.

|                  |                            | Dati identificativi del medico |
|------------------|----------------------------|--------------------------------|
| 1                | Regione / Prov. autonoma:* | Regione Ordine dei Medici:*    |
|                  | ORDINE DEI MEDICI          | OdM -TOSCANA                   |
|                  | Ambito lavorativo:*        |                                |
|                  | K                          | ~                              |
|                  | Specializzazione clinica:  |                                |
|                  |                            | ?                              |
| 1                | Numero Iscrizione Albo:*   | Recapito telefonico:*          |
| $\langle$        |                            |                                |
| /                | Indirizzo e n. civico:*    | CAP:* Città:*                  |
| $\left( \right)$ |                            |                                |
|                  |                            |                                |
|                  | 💉 RIPULISCI                |                                |

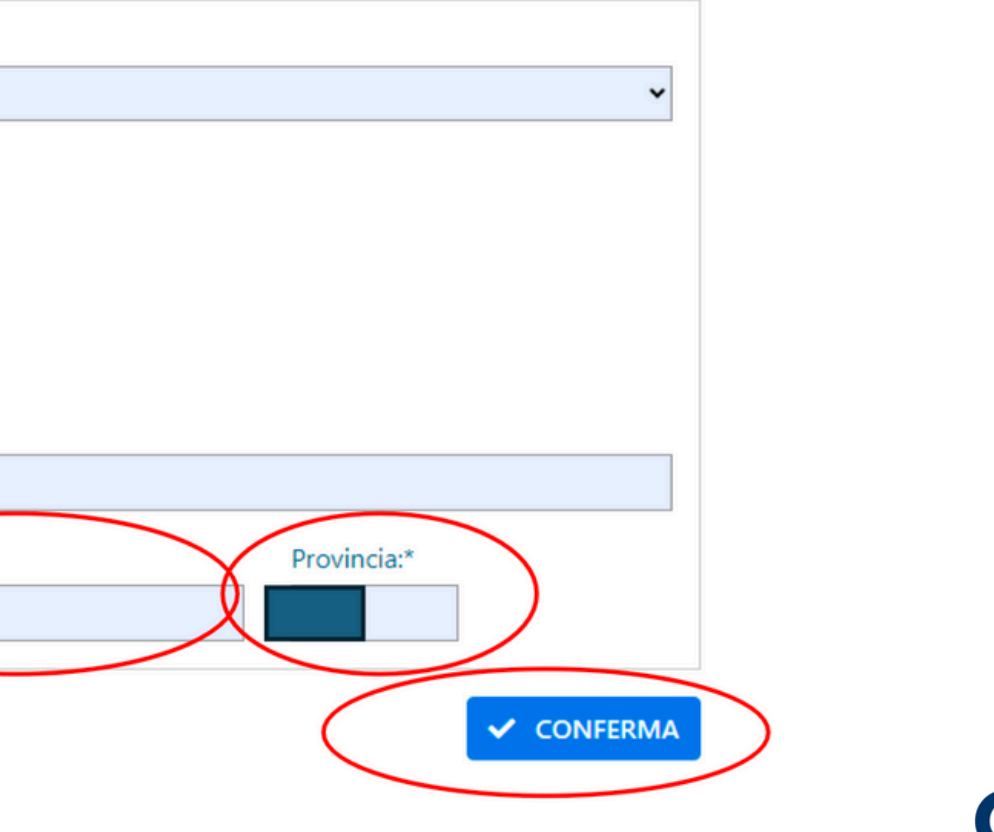

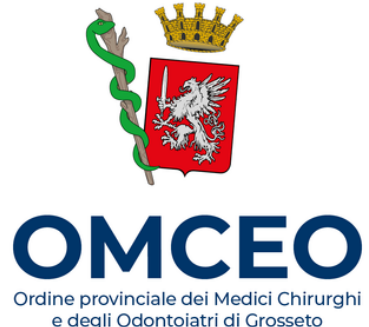

### Inserire il **Codice fiscale del paziente**. Cliccare su **CONFERMA**.

| Ti trovi nella sezione: | / 🕋 | / Compila dati medico | / Compila dati paziente |  |
|-------------------------|-----|-----------------------|-------------------------|--|
|-------------------------|-----|-----------------------|-------------------------|--|

| Dati identifica        | tivi del paziente |        |            |
|------------------------|-------------------|--------|------------|
| Codice fiscale:*       |                   |        |            |
|                        |                   |        |            |
| Indirizzo e n. civico: | CAP:              | Città: | Provincia: |
|                        |                   |        |            |
|                        |                   |        |            |
| STRIPULISCI            |                   |        | ✓ CONFERMA |

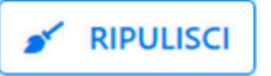

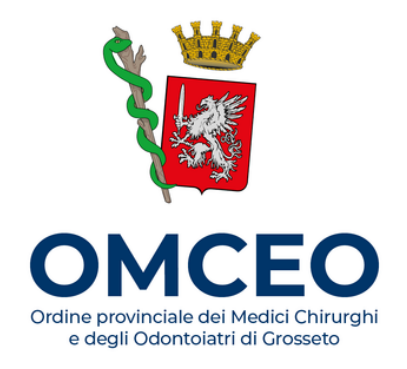

### Si aprirà questa pagina, relativa alla **prescrizione del farmaco**.

|                                  | Dati della                          | prescrizione               |                                      |
|----------------------------------|-------------------------------------|----------------------------|--------------------------------------|
| Prescrizione Nº1                 |                                     |                            |                                      |
| Gruppo equivalenza:              |                                     | Ricerca G. Equivalenza     | irmaco associato                     |
| Nome commerciale farmaco:        |                                     | Ricerca nome commerciale   | G. Equivalenza associato             |
| Terapia Del Dolore:              | Quantità:<br>0                      | Non sostituibile:          | Motivazione codificata:<br>Seleziona |
| Ripetibilità della prescrizione: | Durata validità della prescrizione: | Preparazione farmaceutica: |                                      |
| Posologia:                       |                                     | Note:                      |                                      |
| Durata trattamento:              |                                     | Modalità impiego:          |                                      |
| 💉 Ripulisci                      |                                     |                            | + Aggiungi                           |

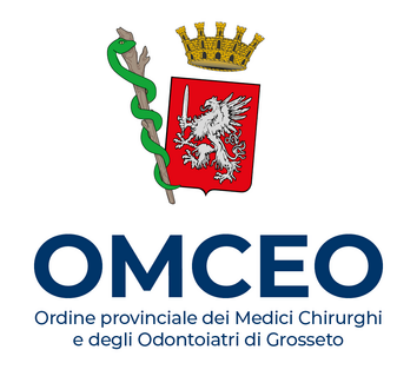

## Digitare il **nome del farmaco** nello spazio "Nome commerciale farmaco" e cliccare su **"Ricerca nome commerciale"**.

| Prescrizione N°1                       |                                     |                            |                                      |
|----------------------------------------|-------------------------------------|----------------------------|--------------------------------------|
| Gruppo equivalenza:                    |                                     | Ricerca G. Equivalenza     | armaco associato                     |
| Nome commerciale farmaco:<br>AUGMENTIN |                                     | Ricerca nome commerciale   | 6. Equivalenza associato             |
| Terapia Del Dolore:                    | Quantità:                           | Non sostituibile:          | Motivazione codificata:<br>Seleziona |
| Ripetibilità della prescrizione:       | Durata validità della prescrizione: | Preparazione farmaceutica: |                                      |
| Posologia:                             |                                     | Note:                      |                                      |
| Durata trattamento:                    |                                     | Modalità impiego:          |                                      |
| ✓ Ripulisci                            |                                     | ]                          | + Aggiungi                           |

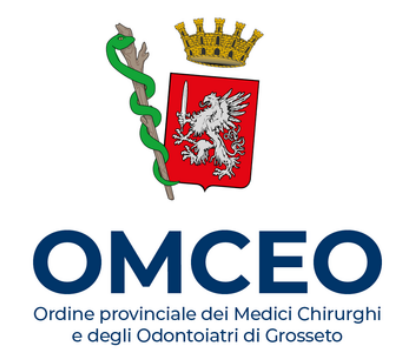

### Dalla barra di ricerca scomparirà il nome digitato. A questo punto **cliccare sulla freccetta** a destra.

| Prescrizione N°1                 |                                     |                                                     |
|----------------------------------|-------------------------------------|-----------------------------------------------------|
| Gruppo equivalenza:              |                                     | Ricerca G. Equivalenza Farmaco associato            |
| Nome commerciale farmaco:        |                                     | G. Equivalenza associato                            |
| Terapia Del Dolore:              | Quantità:<br>0                      | Non sostituibile: Motivazione codificata: Seleziona |
| Ripetibilità della prescrizione: | Durata validità della prescrizione: | Preparazione farmaceutica:                          |
| Posologia:                       |                                     | Note:                                               |
| Durata trattamento:              |                                     | Modalità impiego:                                   |
| 💉 Ripulisci                      |                                     | + Aggiungi                                          |

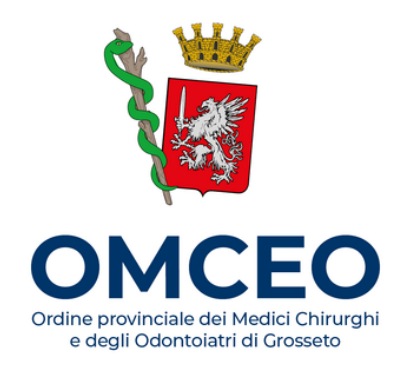

## Apparirà una lista dei farmaci corrispondenti a quanto precedentemente digitato. **Cliccare sul farmaco desiderato**.

| Prescrizione N°1                                                                |                                     |   |                            |                         |            |
|---------------------------------------------------------------------------------|-------------------------------------|---|----------------------------|-------------------------|------------|
| Gruppo equivalenza:                                                             |                                     |   | Ricerca G. Equivalenza     | Farmaco associato       |            |
| Nome commerciale farmaco:<br>026089019 - ( RR - RIPETIBILE 10V IN 6MESI ) - ( / | A) - AUGMENTIN*12CPR RIV875MG+125MG | ~ | G. Equivalenza associato   |                         |            |
| Terapia Del Dolore:                                                             | Quantità:                           |   | Non sostituibile:          | Motivazione codificata: |            |
|                                                                                 | 0                                   | ? |                            | Seleziona               | ~          |
| Ripetibilità della prescrizione:                                                | Durata validità della prescrizione: | ? | Preparazione farmaceutica: |                         |            |
| Posologia:                                                                      |                                     |   | Note:                      |                         |            |
| Durata trattamento:                                                             |                                     |   | Modalità impiego:          |                         |            |
| 💉 Ripulisci                                                                     |                                     |   |                            |                         | + Aggiungi |

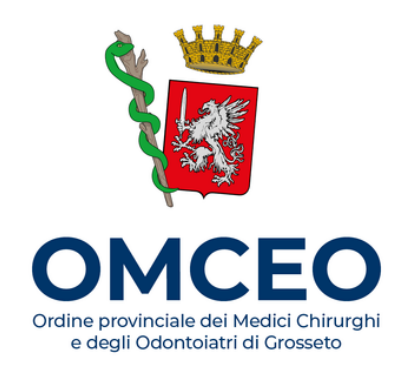

## Inserire **la quantità** e **la posologia** prescritte al paziente. Cliccare su **"Aggiungi"** solo se si vogliano prescrivere più farmaci all'interno della stessa ricetta.

| Prescrizione N°1                 |                                            |                                           |
|----------------------------------|--------------------------------------------|-------------------------------------------|
| Gruppo equivalenza:              |                                            | Ricerca G. Equivalenza Farmaco associato  |
| Nome commerciale farmaco:        |                                            |                                           |
| Terapia Del Dolore:              | Quantità:                                  | Non sostituibile: Motivazione codificata: |
| Ripetibilità della prescrizione: | 1 ?<br>Durata validità della prescrizione: | Seleziona                                 |
| Posologia:                       | ?                                          | Note:                                     |
| 1 compressa due volte al giorno  |                                            | Modalità impiego:                         |
|                                  |                                            |                                           |
| 💉 Ripulisci                      |                                            | + Aggiungi                                |

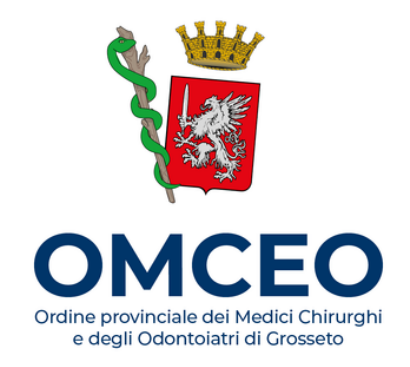

### Cliccare su "CONFERMA RICETTA".

|                                                  | Dau                                 | della p | rescrizione                |        |                        |         |     |
|--------------------------------------------------|-------------------------------------|---------|----------------------------|--------|------------------------|---------|-----|
| Prescrizione N°1                                 |                                     |         |                            |        |                        |         |     |
| Gruppo equivalenza:                              |                                     |         |                            |        |                        |         |     |
|                                                  |                                     |         | Ricerca G. Equivalenza     | Farmac | co associato           |         |     |
| Nome commerciale farmaco:                        |                                     |         |                            |        |                        |         |     |
| 026089019 - ( RR - RIPETIBILE 10V IN 6MESI ) - ( | A) - AUGMENTIN*12CPR RIV875MG+125MG | ~       | G. Equivalenza associato   |        |                        |         |     |
| Terapia Del Dolore:                              | Quantità:                           |         | Non sostituibile:          | M      | otivazione codificata: |         |     |
|                                                  | 1                                   | ?       |                            |        | Seleziona              |         | ~   |
| Ripetibilità della prescrizione:                 | Durata validità della prescrizione: |         | Preparazione farmaceutica: |        |                        |         |     |
| ?                                                |                                     | ?       |                            |        |                        |         |     |
| Posologia:                                       |                                     |         | Note:                      |        |                        |         |     |
| 1 compressa due volte al giorno                  |                                     |         |                            |        |                        |         |     |
| Durata trattamento:                              |                                     |         | Modalità impiego:          |        |                        |         |     |
|                                                  |                                     |         |                            |        |                        |         |     |
| 💉 Ripulisci                                      |                                     |         |                            |        |                        | + Aggiu | ngi |
|                                                  |                                     | Dati r  | icetta                     |        |                        |         |     |
| Codice diagnosi:                                 |                                     |         | Note Diagnosi:             |        |                        |         |     |
|                                                  |                                     |         |                            |        |                        |         |     |
| <b>Q</b> Ricerca diagnosi                        |                                     |         |                            |        |                        |         |     |
|                                                  |                                     | ONFER   |                            |        |                        |         |     |

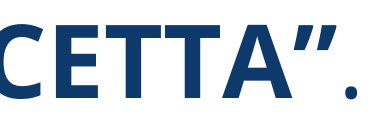

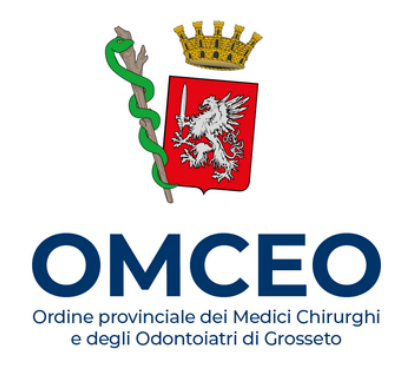

### Cliccare su "STAMPA" e/o inserire la mail del paziente e cliccare "INVIA".

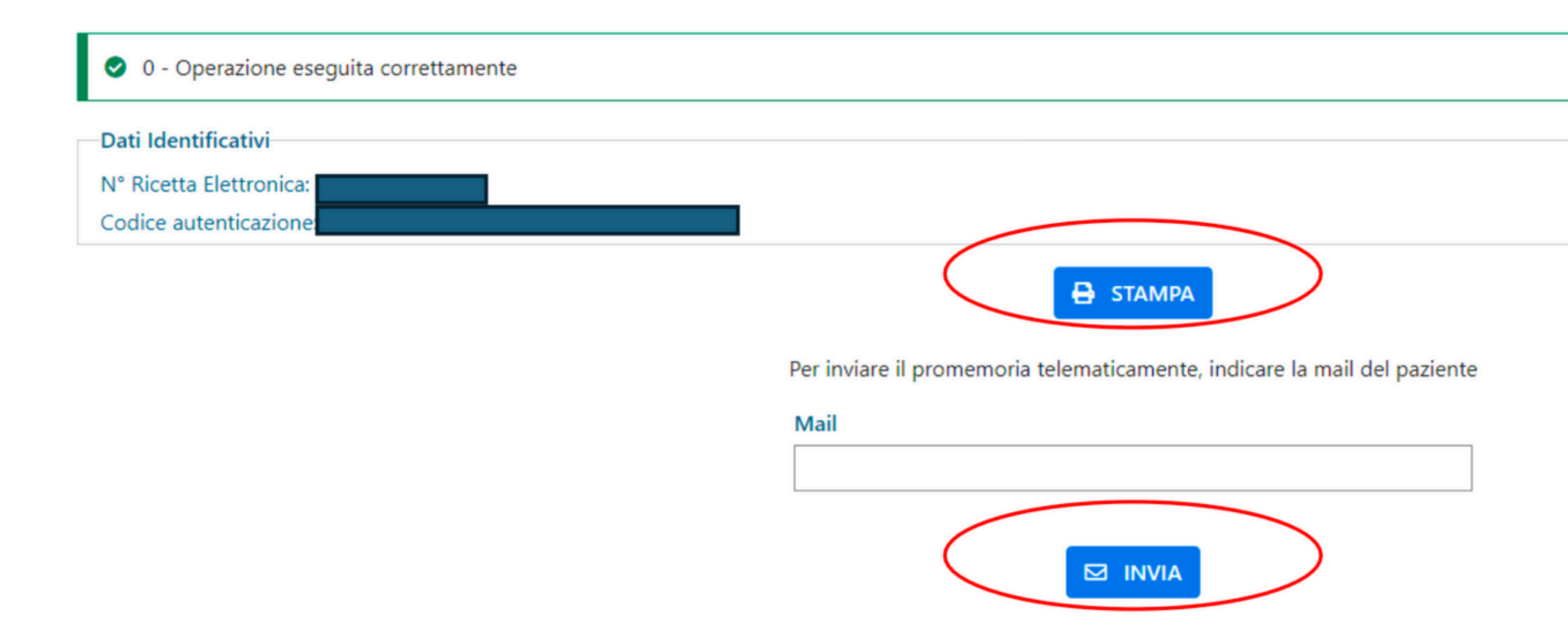

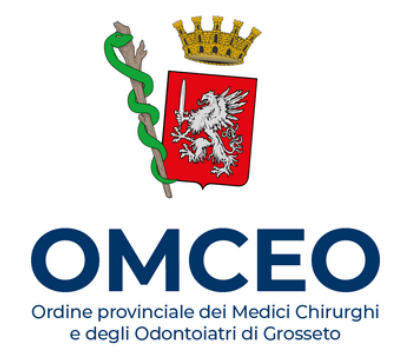

### La normativa

La Legge di Bilancio 2025 (Legge 30 dicembre 2024 n. 207) all'art. 1 comma 317 ha stabilito che, a far data dal 1º gennaio 2025, "al fine di potenziare il monitoraggio dell'appropriatezza prescrittiva nonché garantire la completa alimentazione del fascicolo sanitario elettronico, tutte le prescrizioni a carico del Servizio Sanitario Nazionale, dei servizi territoriali per l'assistenza sanitaria al personale navigante, marittimo e dell'aviazione civile (SASN) e dei cittadini sono effettuate nel formato elettronico di cui al decreto del Ministero dell'economia e delle finanze 2 novembre 2011, pubblicato nella Gazzetta Ufficiale n. 264 del 12 novembre 2011, e al decreto del Ministero dell'economia e delle finanze 30 dicembre 2020, pubblicato nella Gazzetta Ufficiale n.11 del 15 gennaio 2021".

Tutto ciò premesso, è importante ricordare che obiettivo prioritario è la completa dematerializzazione. Pertanto, nelle more della definitiva transizione al digitale, si esorta a prendere familiarità con il sistema, soprattutto con riferimento alla vera novità, la ricetta bianca dematerializzata da compilare tramite il portale Sistema Tessera Sanitaria.

Se non si dispone di credenziali per l'accesso al Sistema TS, è necessario richiederle all'Ordine di appartenenza. NB: il Sistema TS è il medesimo già utilizzato per la spedizione delle fatture emesse nei confronti dei pazienti: le credenziali sono quindi le stesse;

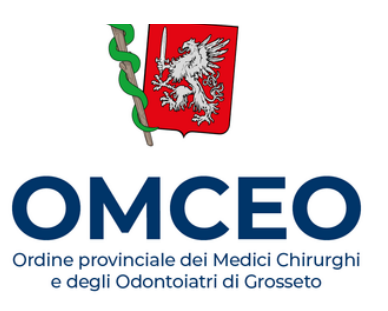

- Richieste e ottenute dall'Ordine le credenziali di accesso, entrare sul sito https://sistemats1.sanita.finanze.it/portale/area-٠ riservata-operatore e cliccare su "entra con SPID / CIE / CNS" (le credenziali fornite antecedentemente rendono possibile l'accesso nel portale, ma non l'inserimento di ricette bianche dematerializzate, per cui è necessario effettuare l'accesso con SPID/CIE/CNS);
- Selezionare "Ricetta bianca elettronica" dal Menu a tendina; •
- Selezionare "compila ricetta bianca elettronica"; •
- Compilare i campi richiesti all'interno della sezione "Anagrafica Medico", prestando particolare attenzione alla . selezione, per i Liberi Professionisti, dell'Ordine dei Medici come ente accreditante (non selezionare la Regione);
- Compilare i campi richiesti all'interno della sezione "Anagrafica Paziente"; .
- Giunti alla sezione in cui si richiede la prescrizione del farmaco, digitare il farmaco richiesto in "nome commerciale . farmaco". Cliccare su "ricerca nome commerciale" e aprire la tendina che si genera dalla barra di ricerca, cliccando sulla freccetta posta a destra della barra

NB: se il farmaco non compare all'interno della tendina, significa che non è stato ancora abilitato per la dematerializzazione (es. benzodiazepine). In tal caso è possibile ancora emettere la ricetta cartacea;

- Scegliere il farmaco desiderato e indicare la quantità di confezioni da prescrivere (eventualmente inserire la posologia -. di utilità al paziente come promemoria). Si ricorda che non è necessario compilare gli altri campi;
- Cliccare su "conferma ricetta"; .
- Stampare il promemoria da rilasciare al paziente e/o inserire la sua mail per l'invio. .

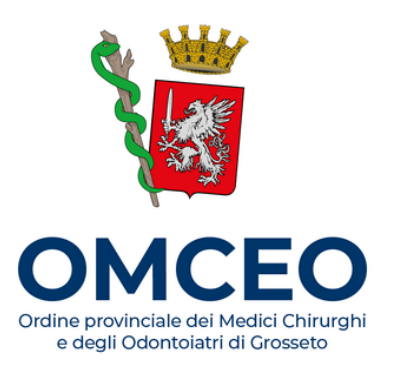

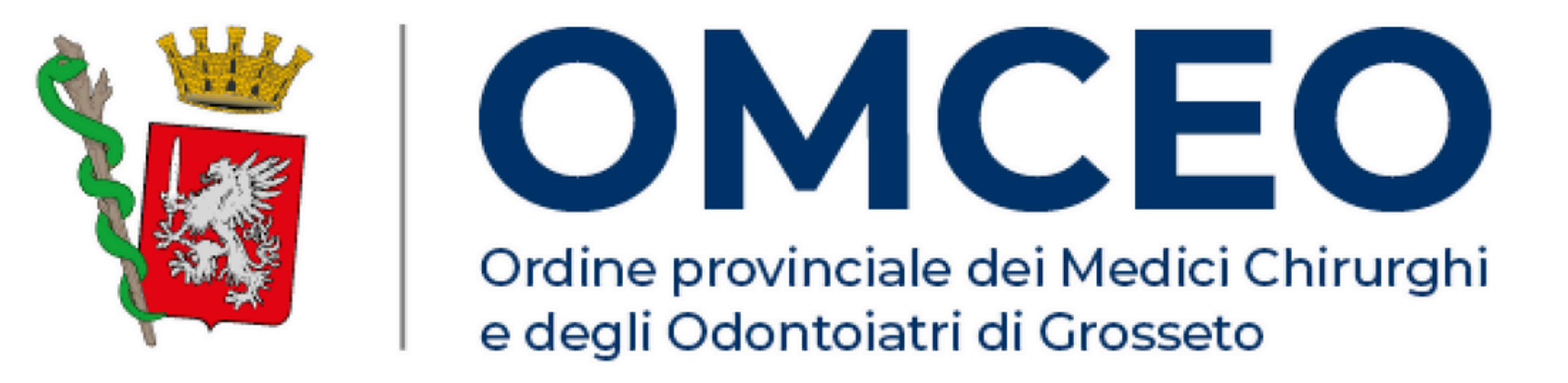

### via Papa Giovanni XXIII, 37 – 58100 Grosseto 0564 497333

info@omceogrosseto.it www.omceogrosseto.it